# Bandbreedtebeheer op de RV130 en RV130W

# Doel

De bandbreedte is de hoeveelheid gegevens die over een netwerk over een bepaalde eenheid van tijd kan worden overgebracht. Bandbreedtemanagement is een QoS-functie (Quality of Service) die prioriteit geeft aan netwerkservices en snelheidscontroles wijzigt. De instellingen voor bandbreedtebeheer stellen u in staat verkeer, communicatie en de snelheid van gegevensoverdrachten via een netwerklink te beheren om de netwerkprestaties te verbeteren.

Het doel van dit document is om u te tonen hoe u instellingen voor bandbreedtebeheer kunt configureren op de RV130 en RV130W.

### Toepasselijke apparaten

•RV130

**RV130W** 

## Bandbreedtebeheer

Stap 1. Meld u aan bij het hulpprogramma voor webconfiguratie en kies **QoS > Bandbreedtebeheer**. De pagina *Bandbreedtebeheer* wordt geopend:

| Bandwidth Mana               | gement                                |           |              |            |             |          |           |      |  |  |  |  |
|------------------------------|---------------------------------------|-----------|--------------|------------|-------------|----------|-----------|------|--|--|--|--|
| Setup                        | Setup                                 |           |              |            |             |          |           |      |  |  |  |  |
| Bandwidth Management: Enable |                                       |           |              |            |             |          |           |      |  |  |  |  |
| Bandwidth                    | Bandwidth                             |           |              |            |             |          |           |      |  |  |  |  |
| The Maximum Bandwid          | The Maximum Bandwidth provided by ISP |           |              |            |             |          |           |      |  |  |  |  |
| Bandwidth Table              |                                       |           |              |            |             |          |           |      |  |  |  |  |
| Interface                    | Upstream (K                           | (bit/Sec) | Downstream ( | Kbit/Sec)  |             |          |           |      |  |  |  |  |
| Ethernet                     | 10240                                 |           | 40960        |            |             |          |           |      |  |  |  |  |
| 3G                           |                                       |           |              |            |             |          |           |      |  |  |  |  |
|                              |                                       |           |              |            |             |          |           |      |  |  |  |  |
|                              |                                       |           |              |            |             |          |           |      |  |  |  |  |
| Bandwidth Priority           | Table                                 |           |              |            |             |          |           |      |  |  |  |  |
| Enable Direction             | Category                              | Services  | VLAN/SSID    | IP Address | Subnet Mask | Priority | Remarking | DSCP |  |  |  |  |
| No data to displ             | ау                                    |           |              |            |             |          |           |      |  |  |  |  |
| Add Row                      | Edit                                  | Delete    | Service M    | lanagement |             |          |           |      |  |  |  |  |
| Save Cano                    | el                                    |           |              |            |             |          |           |      |  |  |  |  |

Stap 2. In het veld *Bandbreedtebeheer* onder de sectie *Setup*, schakelt u het aanvinkvakje **Enable** in om het apparaat de bandbreedte te laten beheren van het verkeer dat van LAN

#### naar WAN stroomt.

| andwidth Management                                      |                     |                       |  |  |  |  |  |  |  |
|----------------------------------------------------------|---------------------|-----------------------|--|--|--|--|--|--|--|
| Setup<br>Bandwidth Manag<br>Bandwidth<br>The Maximum Ban | ement: Enable       |                       |  |  |  |  |  |  |  |
| Bandwidth Tab                                            | le                  |                       |  |  |  |  |  |  |  |
| Interface                                                | Upstream (Kbit/Sec) | Downstream (Kbit/Sec) |  |  |  |  |  |  |  |
| Ethernet                                                 | 10240               | 40960                 |  |  |  |  |  |  |  |
| 3G                                                       |                     |                       |  |  |  |  |  |  |  |
|                                                          |                     |                       |  |  |  |  |  |  |  |

**Opmerking:** De tabel Bandbreedte toont beschikbare WAN-interfaces waarvoor u de snelheid kunt wijzigen die het apparaat verzendt en ontvangt.

Stap 3. Voer in de kolom *(Kbit/Sec)* de snelheid in waarmee de router gegevens verstuurt voor elk van de vermelde beschikbare interfaces.

| Bandwidth Manag                | gement              |                       |  |  |  |  |  |  |  |  |
|--------------------------------|---------------------|-----------------------|--|--|--|--|--|--|--|--|
| Setup                          |                     |                       |  |  |  |  |  |  |  |  |
| Bandwidth Management: 📝 Enable |                     |                       |  |  |  |  |  |  |  |  |
| Bandwidth                      | Bandwidth           |                       |  |  |  |  |  |  |  |  |
| The Maximum Bandwid            | th provided by ISP  |                       |  |  |  |  |  |  |  |  |
| Bandwidth Table                |                     |                       |  |  |  |  |  |  |  |  |
| Interface                      | Upstream (Kbit/Sec) | Downstream (Kbit/Sec) |  |  |  |  |  |  |  |  |
| Ethernet                       | 10240               | 40960                 |  |  |  |  |  |  |  |  |
| 3G                             |                     |                       |  |  |  |  |  |  |  |  |
|                                |                     |                       |  |  |  |  |  |  |  |  |

Stap 4. Voer in de kolom *Downstream (Kbit/Sec)* de snelheid in waarmee de router gegevens ontvangt voor elk van de vermelde beschikbare interfaces.

| Bandwidth Management           |                                                    |                       |  |  |  |  |  |  |  |  |
|--------------------------------|----------------------------------------------------|-----------------------|--|--|--|--|--|--|--|--|
| Setup                          |                                                    |                       |  |  |  |  |  |  |  |  |
| Bandwidth Management: I Enable |                                                    |                       |  |  |  |  |  |  |  |  |
| Bandwidth<br>The Maximum Bandw | Bandwidth<br>The Maximum Bandwidth provided by ISP |                       |  |  |  |  |  |  |  |  |
| Bandwidth Table                |                                                    |                       |  |  |  |  |  |  |  |  |
| Interface                      | Upstream (Kbit/Sec)                                | Downstream (Kbit/Sec) |  |  |  |  |  |  |  |  |
| Ethernet                       | 10240                                              | 40960                 |  |  |  |  |  |  |  |  |
| 3G                             |                                                    |                       |  |  |  |  |  |  |  |  |
|                                |                                                    |                       |  |  |  |  |  |  |  |  |

Stap 5. Klik op **Opslaan** om de wijzigingen op te slaan.

#### Voeg een serviceprioriteit toe

De *prioriteitstabel voor bandbreedte* wordt gebruikt om specifieke prioriteiten toe te wijzen aan services om hun bandbreedtegebruik te beheren.

Stap 1. Klik op **Rij toevoegen** om een nieuwe serviceprioriteit toe te voegen aan de tabel *Prioriteit bandbreedte*.

| Bandwidth Table          | ;                            |                    |                        |                          |             |          |           |      |  |  |  |
|--------------------------|------------------------------|--------------------|------------------------|--------------------------|-------------|----------|-----------|------|--|--|--|
| Interface                | Upstream                     | (Kbit/Sec)         | Downstream             | (Kbit/Sec)               |             |          |           |      |  |  |  |
| Ethernet                 | 10240                        |                    | 40960                  |                          |             |          |           |      |  |  |  |
| 3G                       |                              |                    |                        |                          |             |          |           |      |  |  |  |
|                          |                              |                    |                        |                          |             |          |           |      |  |  |  |
|                          |                              |                    |                        |                          |             |          |           |      |  |  |  |
| Bandwidth Priority Table |                              |                    |                        |                          |             |          |           |      |  |  |  |
| Daniariaria              | -                            |                    |                        |                          |             |          |           |      |  |  |  |
| Enable Direction         | on Category                  | Services           | VLAN/SSID              | IP Address               | Subnet Mask | Priority | Remarking | DSCP |  |  |  |
| Enable Directi           | on Category                  | Services           | VLAN/SSID              | IP Address               | Subnet Mask | Priority | Remarking | DSCP |  |  |  |
| Enable Direction         | on Category<br>splay<br>Edit | Services<br>Delete | VLAN/SSID<br>Service M | IP Address<br>Management | Subnet Mask | Priority | Remarking | DSCP |  |  |  |
| Enable Direction         | on Category<br>splay<br>Edit | Services<br>Delete | VLAN/SSID              | IP Address<br>/anagement | Subnet Mask | Priority | Remarking | DSCP |  |  |  |

Stap 2. Controleer het aanvinkvakje **Enable** om bandbreedtebeheer voor de service in te schakelen.

| Bandwidth Table |                  |                 |                     |                                       |                      |           |         |     |             |  |          |   |           |      |
|-----------------|------------------|-----------------|---------------------|---------------------------------------|----------------------|-----------|---------|-----|-------------|--|----------|---|-----------|------|
| Interface       |                  |                 | Upstream (Kbit/Sec) |                                       | Downstream (Kbit/Sec | )         |         |     |             |  |          |   |           |      |
| Ethernet        |                  |                 | 10240               |                                       | 40960                |           |         |     |             |  |          |   |           |      |
| 3G              |                  |                 |                     |                                       |                      |           |         |     |             |  |          |   |           |      |
|                 |                  |                 |                     |                                       |                      |           |         |     |             |  |          |   |           |      |
| You must save I | before you can e | edit or delete. |                     |                                       |                      |           |         |     |             |  |          |   |           |      |
| Bandwidth P     | riority Table    |                 |                     |                                       |                      |           |         |     |             |  |          |   |           |      |
|                 | Enable           | Direction       | Category            | Servi                                 | ces                  | VLAN/SSID | IP Addr | ess | Subnet Mask |  | Priority |   | Remarking | DSCP |
|                 |                  | Outbound 🚽      | Service             | <ul> <li>All Traffic (All)</li> </ul> | -                    | vlan1 🚽   |         |     |             |  | Low      | • |           |      |
| Add Row         | Edit             | Delete Servi    | ce Management       |                                       |                      |           |         |     |             |  |          |   |           |      |
|                 |                  |                 |                     |                                       |                      |           |         |     |             |  |          |   |           |      |
| Save            | Cancel           |                 |                     |                                       |                      |           |         |     |             |  |          |   |           |      |

Stap 3. Kies uit de vervolgkeuzelijst *Direction* of de service gegevens uitzendt of gegevens ontvangt.

| Bandwidth Table          |                     |                     |  |  |  |
|--------------------------|---------------------|---------------------|--|--|--|
| Interface                |                     | Upstream (Kbit/Sec) |  |  |  |
| Ethernet                 |                     | 10240               |  |  |  |
| 3G                       |                     |                     |  |  |  |
|                          |                     |                     |  |  |  |
| Bandwidth Priority Table |                     |                     |  |  |  |
| Enable                   | Direction           | Category            |  |  |  |
|                          | Outbound 🖵          | Service 🚽           |  |  |  |
| Add Row Edit             | Outbound<br>Inbound | rvice Management    |  |  |  |
|                          | -                   | ,                   |  |  |  |

Stap 4. Kies in de vervolgkeuzelijst *Category* waarvoor u de bandbreedteprioriteit wilt instellen.

| Bandwid    | th Table       |                                                             |         |                   |           |                                                                                                    |
|------------|----------------|-------------------------------------------------------------|---------|-------------------|-----------|----------------------------------------------------------------------------------------------------|
| Interface  |                |                                                             | Upstrea | am (Kbit/Sec)     | Downstrea | m (Kbit/Sec)                                                                                                    |
| Ethernet   |                |                                                             | 10240   |                   | 40960     |                                                                                                    |
| 3G         |                |                                                             |         |                   |           |                                                                                                    |
|            |                |                                                             |         |                   |           |                                                                                                    |
|            |                |                                                             |         |                   |           |                                                                                                    |
| You must s | ave before you | i can edit or o                                             | lelete. |                   |           |                                                                                                    |
| Bandwid    | th Priority Ta | ble                                                         |         |                   |           |                                                                                                    |
| Enable     | Direction      | Categor                                                     | у       | Services          |           | MLAN/COD                                                                                                    |
|            |                |                                                             |         |                   |           | VLAWSSID                                                                                                    |
|            | Outbound 🚽     | Service                                                     | -       | All Traffic [All] |           | vlan1 -                                                                                                    |
| Add Ro     | Outbound 🚽     | Service<br>Service                                          | -       | All Traffic [All] |           | vLAwssib<br>▼ vlan1                                                                                                    |
| Add Ro     | Outbound 🚽     | Service<br>Service<br>VLAN/SSID<br>Source IP                |         | All Traffic [Al]  |           | vLAWSSID<br>▼ vlan1 ▼                                                                                                    |
| Add Ro     | Outbound v Edi | Service<br>Service<br>VLAN/SSID<br>Source IP<br>Destination | P       | All Traffic [All] |           | vLAWSSD<br>vlan1  vlan1  vlan1 |

De beschikbare opties zijn als volgt gedefinieerd:

·Service — wordt gebruikt om bandbreedteprioriteit in te stellen voor een specifiek type verkeer (HTTP, DNS, FTP).

·VLAN/SSID — Gebruikt om bandbreedteprioriteit in te stellen voor al het verkeer op een specifiek VLAN/SSID. Deze optie is alleen beschikbaar indien u **Uitgaand** selecteert voor *Richting* in Stap 3. Ga naar Stap 6 als u deze optie kiest.

•Bron IP — Gebruikt om bandbreedteprioriteit voor al verkeer op een specifiek BronIP adres te plaatsen. Deze optie is alleen beschikbaar indien u **Inbound** for *Direction* selecteert in Stap 3. Ga naar Stap 7 als u deze optie kiest.

·IP van de bestemming — Gebruikt om bandbreedteprioriteit voor al verkeer op een specifiek IP van de Bestemming te plaatsen adres. Deze optie is alleen beschikbaar indien u **Uitgaand** selecteert voor *Richting* in Stap 3. Ga naar Stap 7 als u deze optie kiest.

Stap 5. Als u in Stap 4 **Service** hebt geselecteerd, kiest u een service die u prioriteit wilt geven in de vervolgkeuzelijst *Services*. Als u klaar bent, gaat u naar Stap 8.

| Bandwidth Priority Table |                             |            |                                                                                                    |  |  |  |  |  |  |  |  |
|--------------------------|-----------------------------|------------|----------------------------------------------------------------------------------------------------|--|--|--|--|--|--|--|--|
| Enable                   | Direction Category Services |            |                                                                                                    |  |  |  |  |  |  |  |  |
|                          | Outbound 🚽                  | Service 🚽  | All Traffic [All]                                                                                                    |  |  |  |  |  |  |  |  |
| Save Cancel              |                             | management | DNS [UDP/53~53]<br>FTP [TCP/21~21]<br>HTTP [TCP/80~80]<br>HTTP Secondary [TCP/8080~8080]<br>HTTPS [TCP/443~443]<br>HTTPS Secondary [TCP/8443~8443]<br>TFTP [UDP/69~69]<br>MAP [TCP/143~143]<br>NNTP [TCP/119~119]<br>POP3 [TCP/110~110]<br>SNMP [UDP/161~161]<br>SMTP [TCP/25~25]<br>TELNET [TCP/23~23]<br>TELNET Secondary [TCP/8023~8023]<br>TELNET SSL [TCP/992~992]<br>Vaice(SIP) ITCP & UDP/5060~5061] |  |  |  |  |  |  |  |  |

Stap 6. Als u **VLAN/SSID** kiest in Stap 4, kies dan het VLAN of de SSID waarvan u de prioriteit wilt instellen in de vervolgkeuzelijst *VLAN/SSID* en ga verder met Stap 8. Anders slaat u deze stap over.

|   | Bandwidth Table                |                |                     |                   |                       |               |
|---|--------------------------------|----------------|---------------------|-------------------|-----------------------|---------------|
|   | Interface                      | U              | lpstream (Kbit/Sec) |                   | Downstream (Kbit/Sec) |               |
| L | Ethernet                       |                | 10240               |                   | 40960                 |               |
|   | 3G                             |                |                     |                   |                       |               |
|   |                                |                |                     |                   |                       |               |
|   | You must save before you can e | dit or delete. |                     |                   |                       |               |
| L | Bandwidth Priority Table       |                |                     |                   |                       | $\overline{}$ |
|   | Enable                         | Direction      | Category            | Service           | es                    | VLAN/SSID     |
| L |                                | Outbound 👻     | VLAN/SSID 👻         | All Traffic [All] | -                     | vlan1 🚽       |
| L | Add Row Edit                   | Delete Service | Management          |                   |                       | vlan1         |
|   |                                |                |                     |                   |                       | -             |
|   | Save Cancel                    |                |                     |                   |                       |               |
|   |                                |                |                     |                   |                       |               |
|   |                                |                |                     |                   |                       |               |

Stap 7. Als u in Stap 4 voor **IP-bron** of **IP-bestemming** kiest, voert u het IP-adres en subnetmasker in van het adres waarvoor u de prioriteit wilt instellen in de velden *IP-adres* en *subnetmasker*. Anders slaat u deze stap over.

| Bandwidth Table              |                 |                  |                   |           |            |               |          |  |  |  |
|------------------------------|-----------------|------------------|-------------------|-----------|------------|---------------|----------|--|--|--|
| Interface                    |                 |                  |                   |           |            |               |          |  |  |  |
| Ethernet                     |                 | 10240            | 40960             |           |            |               |          |  |  |  |
| 3G                           |                 |                  |                   |           |            |               |          |  |  |  |
|                              |                 |                  |                   |           |            |               |          |  |  |  |
| You must save before you car | edit or delete  |                  |                   |           |            |               |          |  |  |  |
| Tou must save before you out | rear or derete. |                  |                   |           |            |               | <u> </u> |  |  |  |
| Bandwidth Priority Table     |                 |                  |                   |           |            |               |          |  |  |  |
| Enable                       | Direction       | Category         | Services          | VLAN/SSID | IP Address | Subnet Mask   |          |  |  |  |
|                              | Outbound 👻      | Destination IP 👻 | All Traffic [All] | vlan1 🚽   | 192.0.2.0  | 255.255.255.0 |          |  |  |  |
| Add Row Edit                 | Delete Service  | e Management     |                   |           |            |               | ,        |  |  |  |
|                              |                 |                  |                   |           |            |               | _        |  |  |  |
| Save Cannel                  |                 |                  |                   |           |            |               |          |  |  |  |
| Save Cancel                  |                 |                  |                   |           |            |               |          |  |  |  |

Stap 8. Kies in de vervolgkeuzelijst *Prioriteit* het niveau van de bandbreedteprioriteit die u wilt toewijzen aan de specifieke service of IP. De hogere prioriteit zal meer bandbreedte aan de dienst of het adres toewijzen.

| Bandw                                               | vidth Table           |                 |                  |                   |       |           |            |               |          |  |  |  |
|-----------------------------------------------------|-----------------------|-----------------|------------------|-------------------|-------|-----------|------------|---------------|----------|--|--|--|
| Interface Upstream (Kbit/Sec) Downstream (Kbit/Sec) |                       |                 |                  |                   |       |           |            |               |          |  |  |  |
| Etherne                                             | et                    |                 | 10240            |                   | 40960 |           |            |               |          |  |  |  |
| 3G                                                  |                       |                 |                  |                   |       |           |            |               |          |  |  |  |
|                                                     |                       |                 |                  |                   |       |           |            |               |          |  |  |  |
| X                                                   |                       |                 |                  |                   |       |           |            |               |          |  |  |  |
| You mus                                             | t save before you can | edit or delete. |                  |                   |       |           |            |               |          |  |  |  |
| Bandw                                               | vidth Priority Table  |                 |                  |                   |       |           |            |               |          |  |  |  |
|                                                     | Enable                | Direction       | Category         | Service           | 98    | VLAN/SSID | IP Address | Subnet Mask   | Priority |  |  |  |
|                                                     | $\checkmark$          | Outbound 👻      | Destination IP 👻 | All Traffic [All] | -     | vlan1 👻   | 192.0.2.0  | 255.255.255.0 | Low 👻    |  |  |  |
| Add                                                 | Row Edit              | Delete Service  | e Management     |                   |       |           |            |               | Low      |  |  |  |
|                                                     |                       |                 |                  |                   |       |           |            |               | High     |  |  |  |
| 0.000                                               | 0                     |                 |                  |                   |       |           |            |               |          |  |  |  |
| Save                                                | Cancer                |                 |                  |                   |       |           |            |               |          |  |  |  |
|                                                     |                       |                 |                  |                   |       |           |            |               |          |  |  |  |
|                                                     |                       |                 |                  |                   |       |           |            |               |          |  |  |  |

Stap 9. Als u in Stap 3 de optie **Uitgaand** hebt gekozen, schakelt u het aankruisvakje in het veld *Opmerkingen in* om opmerken op gedifferentieerd servicescodepunt (DSCP) in te schakelen. Anders gaat u naar stap 11. Door het inschakelen van de markering wordt prioriteit gegeven aan netwerkverkeer via het LAN op basis van de DSCP-wachtrijtoewijzing van het apparaat. Raadpleeg voor meer informatie <u>DSCP-instellingen op RV130 en</u> <u>RV130W</u>.

| Randwidth Table                              |            |                     |                   |                       |           |            |               |          |           |      |
|----------------------------------------------|------------|---------------------|-------------------|-----------------------|-----------|------------|---------------|----------|-----------|------|
|                                              |            |                     |                   |                       |           |            |               |          |           |      |
| Interface                                    |            | Upstream (Kbit/Sec) |                   | Downstream (Kbit/Sec) |           |            |               |          |           |      |
| Ethernet                                     |            | 10240               |                   | 40960                 |           |            |               |          |           |      |
| 3G                                           |            |                     |                   |                       |           |            |               |          |           |      |
|                                              |            |                     |                   |                       |           |            |               |          |           |      |
|                                              |            |                     |                   |                       |           |            |               |          |           |      |
| You must save before you can edit or delete. |            |                     |                   |                       |           |            |               |          |           |      |
| Bandwidth Priority Table                     |            |                     |                   |                       |           |            |               |          |           |      |
| Enable                                       | Direction  | Category            | Services          |                       | VLAN/SSID | IP Address | Subnet Mask   | Priority | Remarking | DSCP |
|                                              | Outbound 👻 | Destination IP 👻    | All Traffic [All] | v                     | vian1 👻   | 192.0.2.0  | 255.255.255.0 | Low 👻    |           |      |
| Add Row Edit Delete Service Management       |            |                     |                   |                       |           |            |               |          |           |      |
|                                              |            |                     |                   |                       |           |            |               |          |           |      |
|                                              |            |                     |                   |                       |           |            |               |          |           |      |

Stap 10. Als u **Opmerkingen** in stap 9 wilt inschakelen, voert u de opmerkingswaarde voor de pakketten in het *DSCP*-veld in. Anders slaat u deze stap over.

| Bandwidth Table                              |                |            |                     |                   |                       |           |          |                   |          |           |      |
|----------------------------------------------|----------------|------------|---------------------|-------------------|-----------------------|-----------|----------|-------------------|----------|-----------|------|
| Interface Upstre                             |                |            | Upstream (Kbit/Sec) |                   | Downstream (Kbit/Sec) |           |          |                   |          |           |      |
| Ethernet                                     |                | 10240      |                     | 40960             |                       |           |          |                   |          |           |      |
| 3G                                           |                |            |                     |                   |                       |           |          |                   |          |           |      |
|                                              |                |            |                     |                   |                       |           |          |                   |          |           |      |
| You must save before you can edit or delete. |                |            |                     |                   |                       |           |          |                   |          |           |      |
| Bandwidth F                                  | Priority Table |            |                     |                   |                       |           |          |                   |          |           |      |
|                                              | Enable         | Direction  | Category            | Services          |                       | VLAN/SSID | IP Addre | ess Subnet Mask   | Priority | Remarking | DSCP |
|                                              |                | Outbound 👻 | Destination IP 👻    | All Traffic [All] |                       | vlan1 👻   | 192.0.3  | 2.0 255.255.255.0 | Low 👻    | V         |      |
| Add Row Edit Dekte Service Management        |                |            |                     |                   |                       |           |          |                   |          |           |      |
|                                              |                |            |                     |                   |                       |           |          |                   |          |           |      |
| Save                                         | Cancel         |            |                     |                   |                       |           |          |                   |          |           |      |
| Save                                         | Cancel         |            |                     |                   |                       |           |          |                   |          |           |      |

Stap 1. Klik op **Opslaan** om de wijzigingen op te slaan.

#### Over deze vertaling

Cisco heeft dit document vertaald via een combinatie van machine- en menselijke technologie om onze gebruikers wereldwijd ondersteuningscontent te bieden in hun eigen taal. Houd er rekening mee dat zelfs de beste machinevertaling niet net zo nauwkeurig is als die van een professionele vertaler. Cisco Systems, Inc. is niet aansprakelijk voor de nauwkeurigheid van deze vertalingen en raadt aan altijd het oorspronkelijke Engelstalige document (link) te raadplegen.